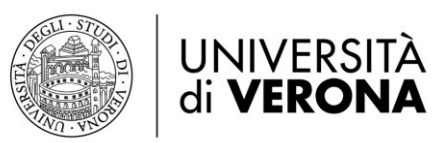

## ISTRUZIONI PER L'ISCRIZIONE ALL'ESAME DI STATO DI ABILITAZIONE PROFESSIONE DI ODONTOIATRA 1<sup>°</sup> e 2<sup>°</sup> SESSIONE

#### 1a. Nuovo studente dell'Università di Verona.

Accedere al <u>Link di registrazione</u> e selezionare dal menù a sinistra la voce "Registrazione". Verranno richiesti:

- Dati anagrafici
- Codice fiscale
- Indirizzo di residenza
- Recapiti telefonici
- Titolo di studio

Al termine della procedura verranno rilasciate le credenziali di accesso – credenziali GIA (nome utente e password), che devono essere stampate e conservate per gli accessi futuri.

Procedere al punto 2.

## **1b. Studente già iscritto** nell'Ateneo di Verona. *Procedere al punto 2.*

- Cliccare sull'icona "Menù" a sinistra e selezionare la voce "Login". Effettuare l'accesso inserendo le credenziali GIA (nome utente e password). In caso di smarrimento della Password o problemi di accesso alla procedura di iscrizione, andare alle <u>Norme di recupero credenziali</u>.
- 3. Selezionare "Segreteria" → Esami di Stato
- 4. Cliccare sulla voce "Iscrizione".
- **5.** Viene visualizzato l'elenco degli Esami di Stato a cui ci si può iscrivere. *Scegliere quello per cui si intende richiedere l'iscrizione.*
- 6. Seguire le indicazioni e compilare le pagine successive.
- 7. Completata l'iscrizione all'Esame procedere cliccando sul pulsante "Stampa domanda di ammissione". Dopo averla stampata, firmarla.
  ATTENZIONE: verrà stampato anche il modulo di cui *al punto 8.*
- 8. Effettuare il pagamento del **contributo di ammissione di € 400,00** mediante l'apposito bollettino PagoPA stampato *al punto 7*.

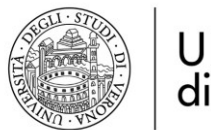

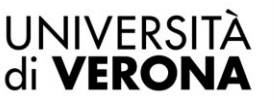

#### Direzione OFFERTA FORMATIVA, SERVIZI E SEGRETERIE STUDENTI

Il versamento può essere effettuato tramite molteplici canali di pagamento:

- Conto online
- App mobile
- Sportello ATM, sportello bancario
- Tabaccheria, punto vendita SISAL
- 9. Effettuare il pagamento della tassa erariale di ammissione di € 49,58 mediante versamento su <u>bollettino postale</u> C/C n. 1016 intestato a <u>Agenzia delle entrate Centro</u> <u>operativo di Pescara Tasse scolastiche</u>.

**ATTENZIONE**: Per il candidato che abbia chiesto di partecipare ad una delle precedenti sessioni e che sia risultato assente, abbia abbandonato la prova o in caso di conseguimento esito negativo, è necessario ripetere i pagamenti di cui ai *punti 8 e 9.* 

10. Inviare la domanda di ammissione, di cui al punto 7, con le ricevute dei pagamenti, di cui al punto 8 e 9, alla U.O. Segreteria Scuole di Specializzazione secondo la modalità indicata nell'Avviso pubblico per <u>l'Esame di Stato di abilitazione all'esercizio della professione di Odontoiatra Anno Solare ......</u>

# IL MANCATO RISPETTO DELLA PROCEDURA COMPORTA L'ESCLUSIONE DALL'ESAME.

### AVVERTENZE

Prima dell'esame verranno pubblicati gli elenchi dei candidati ammessi a sostenere le prova. Se il candidato non trova il proprio nominativo nei suddetti elenchi, lo stesso è pregato di segnalare l'anomalia inviando una email a <u>esamidistato.medicina@ateneo.univr.it</u> allegando la fotocopia di un documento di riconoscimento e delle ricevute dei due pagamenti (contributo di ammissione e tassa erariale di ammissione agli esami di stato).